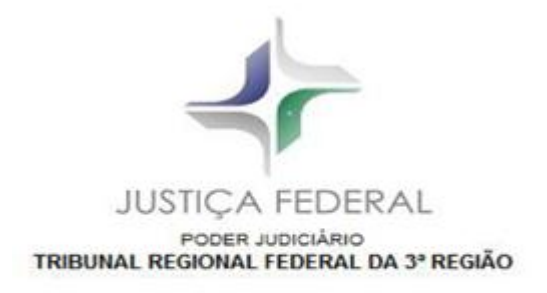

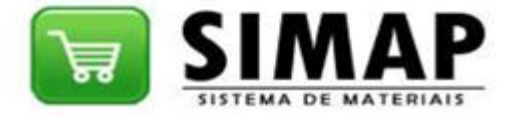

# MANUAL BÁSICO DE UTILIZAÇÃO

### **1 SOLICITANDO MATERIAL**

SOLICITANDO MATERIAL - (CONSUMO OU PERMANENTE)

#### Passo 1 - Órgão responsável:

Verifique se o órgão responsável pela Solicitação de Material corresponde ao mostrado no combo Orgão no lado direito superior da tela:

|                      | Usuário: Placido Dias Junior                            |
|----------------------|---------------------------------------------------------|
|                      | Orgão:                                                  |
| SISTEMA DE MATERIAIS | DIV. CONT. MATERIAL, CAD. BENS E ALMOXARIFADO - 40220 💙 |

#### - Passo 2 - Escolhendo o material:

- Digite a descrição do material (ou parte dela) na caixa de busca, que exibe uma lista de materiais conforme a texto digitado nela; - Selecione o material desejado exibido na lista;

Clique na imagem de seleção;

| SOLIC                                                                                                    | ITAÇÃO DE MATERIAL                               |
|----------------------------------------------------------------------------------------------------|--------------------------------------------------|
|                                                                                                    | Pesquisa Material                                |
| CAFE EM PÓ, PCT C/1KG<br>AÇU <u>C</u> AR, PCT C/1KG.<br>BALANÇA ME <u>C</u> ÂNICA COMUM PARA USO GERAL<br>ADOÇANTE DIETÉTI <u>C</u> O S/CALORIAS, 100 ML<br>BALANÇA DIGITAL <u>C</u> OMUM PARA USO GERAL<br>GRAFITE HB,0,7MM,TB <u>C</u> /12<br>PASTA AZ <u>C</u> /VISOR,25X26X8CM,(PEQUENA)<br><u>C</u> ARTÃO DE PVC,BRANCO,54X85,6MM,CR80<br>FREQUEN <u>C</u> ÍMETRO<br><u>C</u> LIPS REMOVÍVEL C/TIRA LEITOSA<br>MEDIDOR DE REDE GRÁFI <u>C</u> O<br>DIARIO DE VISTORIA,AZUL,2024,55G,210X297,P <u>C</u> T C/100<br>FI <u>C</u> HA DE EMPRESTIMO DA BIBLIOTECA,1130/1,85X135MM | s   Suporte ligue 0000,0000   By Informática TRF |
| <u>C</u> AIXA ACÚSTICA PARA MULTIMIDIA<br>DE <u>C</u> IBELIMETRO<br>V                                                                                                    |                                                  |

- Será apresentado a lista de materiais solicitados com a os campos QUANTIDADE (Obrigatório) e OBSERVAÇÕES/JUSTIFICATIVA (opcional) - Após preencher os campos e selecionar os materiais desejados click em SALVAR

|                                         |                                         | Pesquisa M    | aterial    |                          |    |
|-----------------------------------------|-----------------------------------------|---------------|------------|--------------------------|----|
|                                         |                                         |               |            |                          |    |
|                                         |                                         |               |            |                          |    |
|                                         |                                         |               |            |                          |    |
| .Item de materia                        | al a ser pedido<br>MATERIAIS            |               | DADE       | OBSERVAÇÃO/JUSTIFICATIVA | Ex |
| .Item de materia<br>ISUARIO<br>adjunior | al a ser pedido<br>MATERIAIS<br>SCANNER | QUANTIDADE UN | DADE<br>JM | OBSERVAÇÃO/JUSTIFICATIVA |    |

| - Pi            | P<br>- O materia<br>reencha os campos QUA | asso 3 - Gravando o mat<br>al selecionado é exibido log<br>NTIDADE (Obrigatório) e Ol<br>- Clique em Salva | e <b>rial pedido:</b><br>o a seguir numa tabela;<br>3SERVAÇÃO/JUSTIFICATIVA (opcional)<br>r; | ;       |
|-----------------|-------------------------------------------|----------------------------------------------------------------------------------------------------|----------------------------------------------------------------------------------------------|---------|
| .Item de materi | al a ser pedido                           |                                                                                                    |                                                                                              |         |
| USUARIO         | MATERIAIS                                 | QUANTIDADE UNIDADE                                                                                         | OBSERVAÇÃO/JUSTIFICATIVA                                                                     | Excluir |
| pdjunior        | SCANNER                                   | З им                                                                                                    | Opcional                                                                                     | × ×     |

- A mensagem abaixo indica que o item de sua solicitação de material está salvo (gravado no sistema);

Salvar

| <ul> <li>Clique em OK;</li> </ul> |  |
|-----------------------------------|--|
|-----------------------------------|--|

|          | Operingal |                    |        |         |          |
|----------|-----------|--------------------|--------|---------|----------|
| <b>X</b> |           | UM                 | 3      | SCANNER | pdjunior |
|          | er 🔀      | nternet Explore    | Window |         |          |
|          | ucesso!   | ados salvos com su |        |         |          |
|          |           |                    |        |         |          |
|          | ucesso!   | ados salvos com su | 1      |         |          |

No menu Solicitação de material clique na opção Andamento para consultar a situação atual da SM. Para encaminhamento do pedido ao almoxarifado, entrar em contato com o Núcleo Administrativo local.

### **EXCLUIR PEDIDO**

### EXCLUINDO UM ITEM

### - Para excluir um item da tabela, basta clicar na imagem X na coluna Excluir.

| ISUARIO  | MATERIAIS | QUANTIDADE UNIDADE | OBSERVAÇÃO/JUSTIFICATIVA |          | Exclu |
|----------|-----------|--------------------|--------------------------|----------|-------|
| odjunior | SCANNER   | 3 UM               | Opcional                 | <b>A</b> | ×     |
|          |           |                    |                          |          |       |
|          |           | Salvar             |                          |          |       |

- Para confirmar a exclusão clique em OK, caso contrário em Cancelar.

| ISUARIO  | MATERIAIS | QUANTIDADE UNIDADE       | OBSERVAÇÃO/JUSTIFICATIVA | Exclui   |
|----------|-----------|--------------------------|--------------------------|----------|
| odjunior | SCANNER   | 3 им Ор                  | cional                   | <b>×</b> |
|          |           | Windows Internet Explore | 7 🗵                      |          |
|          |           | 2) Confirma exclusão?    |                          |          |
|          |           |                          |                          |          |
|          |           | OK Cancelar              |                          |          |

### ENVIAR SOLICITAÇÃO AO ALMOXARIFADO (APLICÁVEL SOMENTE A 2 NUAD/NUAR).

| Solicitação de Material | Catálogo | Permanente | Administração                       |
|-------------------------|----------|------------|-------------------------------------|
|                         |          |            | Empréstimo de material permanente 🕨 |
|                         |          |            | Gerenciamento de perfil de usuário  |
|                         |          |            |                                     |
|                         |          |            |                                     |

| USUARIO  | MATERIAIS | QUANTIDADE  | UNIDADE     | OBSERVAÇÃO/JUSTIFICATIVA |        | Todos Exclu |
|----------|-----------|-------------|-------------|--------------------------|--------|-------------|
| pdjunior | SCANNER   | 3           | UM          | Opcional                 | *<br>* | <b> </b>    |
|          |           | Enviar ao A | Imoxarifado | Salvar SM                |        |             |

- Na opção Enviar ao almoxarifado é necessário selecionar um item ou selecionar Todos para envio

|             |                                | ITENS PENI        | DENTES DE EN | VIO                      |                   |
|-------------|--------------------------------|-------------------|--------------|--------------------------|-------------------|
| USUARIO     | MATERIAIS                      | QUANTIDADE        | UNIDADE      | OBSERVAÇÃO/JUSTIFICATIVA | SM em<br>separado |
| gsoares     | CAFE EM PÓ, PCT C/1KG          | 2                 | KG           |                          | • 💌 🗙             |
| gsoares ADO | ÇANTE DIETÉTICO S/CALORIAS, 10 | ML 3              | UM           |                          | ÷ 🗆 🗙             |
|             | E                              | nviar ao Almoxari | fado         | Salvar SM                |                   |

- Após clicar em Enviar ao almoxarifado, será apresentado a tela abaixo confirmando o envio da sua solicitação

- Clicando em ⊞ os detalhes dos materiais incluídos na solicitação são visualizados

### **3 ANDAMENTO DA SOLICITAÇÃO**

#### ANDAMENTO DA SOLICITAÇÃO

- Para vizualizar o andamento da Solicitação de Material selecione no menu Solicitação de Material => Andamento

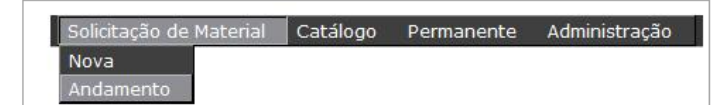

Há 3 opções de pesquisa: **Opção 1** - por número da SM: - Digite o número da Solicitação de material (ou parte dele) em Numero da SM, que exibe uma lista de SM's conforme a texto digitado nela; - Selecione o número desejado exibido na lista;

- Clique no botão Pesquisar;

|                       | PECOLITICA -                                                                                    |
|-----------------------|-------------------------------------------------------------------------------------------------|
|                       | PESQUISA                                                                                        |
| Numero da SM          | Período De Ate                                                                                  |
| 26                    | **/**/****                                                                                      |
| 00000 <u>26</u> /2008 |                                                                                                 |
| 000 <u>26</u> 64/2008 | Pesquisar                                                                                       |
| 0004 <u>26</u> 1/2008 |                                                                                                 |
| 0004 <u>26</u> 2/2008 |                                                                                                 |
| 0004 <u>26</u> 7/2008 |                                                                                                 |
| 0000261/2009          | Sistema para pedidos de mat <mark>e</mark> riais   Suporte ligue 0000,0000   By Informática TRF |
| 0000262/2009          |                                                                                                 |

Opção 2 - por período de Solicitação do Material: - Selecione ou digite a data inicial em Periodo de; - Selecione ou digite a data final em Até; - Clique no botão Pesquisar;

- Todas as Solicitações de Materiais abertas no período escolhido para o órgão são mostradas;

#### HISTORICO DA SOLICITAÇÃO DE MATERIAIS

---- PESQUISA ----Período De Numero da SM Ate ##/##/#### 01/03/2009 ] 🏢 4 March, 2009 . Pesquisar Su Mo Tu We Th Fr Sa 22 23 24 25 26 27 28 1 2 3 4 5 6 7 8 9 10 11 12 13 14 Sistema para pedidos de materiais | Suporte ligue 0000,0000 | By Informáti 15 16 17 18 19 20 21 22 23 24 25 26 27 28 29 30 31 1 Thursday, Ma ch 19, 2009 Today: March 13, 2009

Opção 3 - Todas as Solicitações de Materiais:

Deixe o campos Numero da SM, Período de e Até vazios;
 Clique no botão Pesquisar;

- Todas as Solicitações de Materiais abertas para o órgão são mostradas;

-É exibido uma tabela de Histórico das Solicitações de Materiais com detalhes da pesquisa, mostrando a situação da Solicitação de Material; -Os números abaixo da tabela mostram a paginação, onde poderão ser clicados, mudando de página;

| CÓDIGO SM    | USUÁRIO  | SITUAÇÃO SM                       | ORGÃO      | DATA SOLICITAÇÃO   | DATA ENVIO         |
|--------------|----------|-----------------------------------|------------|--------------------|--------------------|
| 0000316/2009 | pdjunior | Encaminhada - Aguardando ajuste   | RALM 40223 | 13/3/2009 11:27:28 | 13/3/2009 11:27:29 |
| 0000293/2009 | bcs      | Separada - Aguardando Entrega     | SINF 70000 | 16/2/2009 16:23:19 | 13/3/2009 10:13:58 |
| 0000258/2009 | bcs      | Aguardando Ajuste                 | DICA 40220 | 11/2/2009 13:31:08 | 6/3/2009 10:31:19  |
| 0000293/2009 | bcs      | Entregue                          | SINF 70000 | 16/2/2009 16:23:19 | 5/3/2009 14:55:26  |
| 0000293/2009 | bcs      | Separada - Aguardando Entrega     | SINF 70000 | 16/2/2009 16:23:19 | 5/3/2009 14:54:37  |
| 0000293/2009 | bcs      | Entregue                          | SINF 70000 | 16/2/2009 16:23:19 | 5/3/2009 14:50:47  |
| 0000293/2009 | bcs      | Separada - Aguardando Entrega     | SINF 70000 | 16/2/2009 16:23:19 | 5/3/2009 14:46:10  |
| 0000293/2009 | bcs      | Autorizada - Aguardando Separação | SINF 70000 | 16/2/2009 16:23:19 | 5/3/2009 14:41:17  |
| 0000293/2009 | bcs      | Ajustada - Aguardando Autorização | SINF 70000 | 16/2/2009 16:23:19 | 5/3/2009 14:40:09  |
| 0000286/2009 | bcs      | Aguardando Ajuste                 | SINF 70000 | 13/2/2009 16:28:30 | 5/3/2009 14:21:15  |

- Na coluna NÚMERO SM ao clicar no Número da Solicitação de Material o(s) item(s) contido(s) nela são mostrados

| CÓDIGO SM   | USUÁRIO  | SITUAÇÃO SM                       | ORGÃO      | DATA SOLICITAÇÃO   | DATA ENVIO         |
|-------------|----------|-----------------------------------|------------|--------------------|--------------------|
| 000316/2009 | pdjunior | Encaminhada - Aguardando ajuste   | RALM 40223 | 13/3/2009 11:27:28 | 13/3/2009 11:27:29 |
| 000293/2009 | bcs      | Separada - Aguardando Entrega     | SINF 70000 | 16/2/2009 16:23:19 | 13/3/2009 10:13:58 |
| 000258/2009 | bcs      | Aguardando Ajuste                 | DICA 40220 | 11/2/2009 13:31:08 | 6/3/2009 10:31:19  |
| 000293/2009 | bcs      | Entregue                          | SINF 70000 | 16/2/2009 16:23:19 | 5/3/2009 14:55:26  |
| 000293/2009 | bcs      | Separada - Aguardando Entrega     | SINF 70000 | 16/2/2009 16:23:19 | 5/3/2009 14:54:37  |
| 000293/2009 | bcs      | Entregue                          | SINF 70000 | 16/2/2009 16:23:19 | 5/3/2009 14:50:47  |
| 000293/2009 | bcs      | Separada - Aguardando Entrega     | SINF 70000 | 16/2/2009 16:23:19 | 5/3/2009 14:46:10  |
| 000293/2009 | bcs      | Autorizada - Aguardando Separação | SINF 70000 | 16/2/2009 16:23:19 | 5/3/2009 14:41:17  |
| 000293/2009 | bcs      | Ajustada - Aguardando Autorização | SINF 70000 | 16/2/2009 16:23:19 | 5/3/2009 14:40:09  |
| 000286/2009 | bcs      | Aguardando Ajuste                 | SINF 70000 | 13/2/2009 16:28:30 | 5/3/2009 14:21:15  |

| Numero da SM | Usuario    | Material   | Quantidade Itens     | Observação/Justificativa | Status            |
|--------------|------------|------------|----------------------|--------------------------|-------------------|
| 0000293/2009 | pdjunior   | Permanente | 1                    | ▲                        | SM Implantada     |
| Mate         | erial      | Qtd Pedida | Qtd Ajustada Unidade | Observação/Justificativa | Data Solicitação  |
| MICROCOMPU   | ITADOR (CP | PU) 1      | 1                    |                          | 16/2/2009 17:23:1 |

### **4 TRANSFERÊNCIA DE MATERIAL ENTRE UNIDADES**

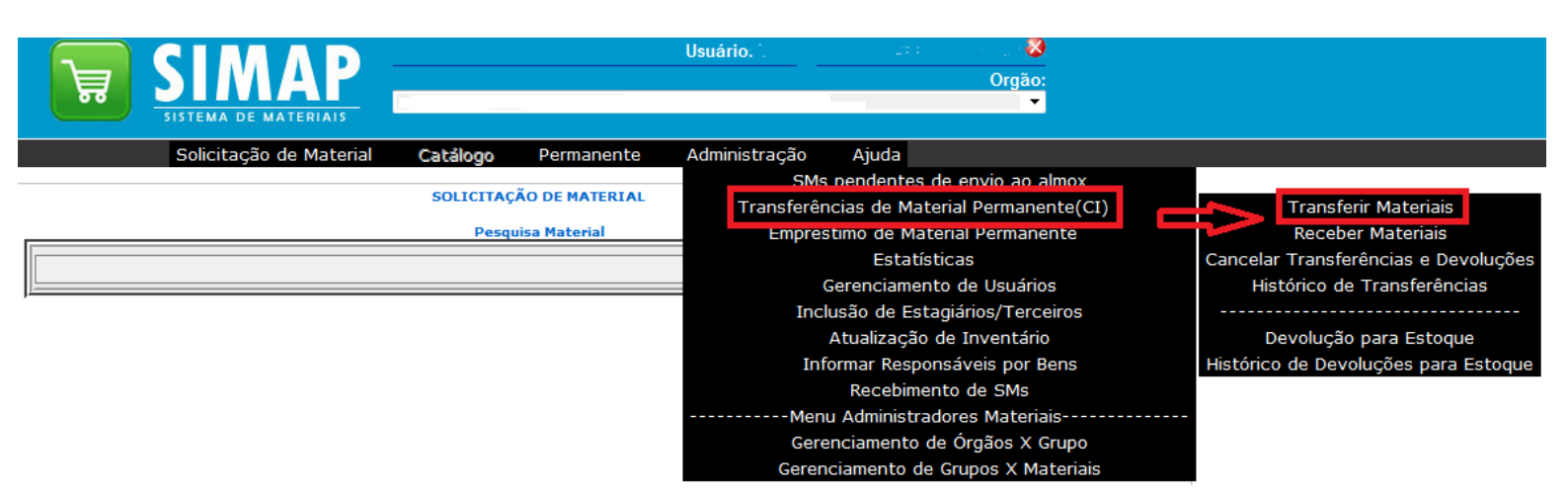

Escolha o(s) material(is) desejados e clique em "Enviar Materiais":

### TRANSFERÊNCIA DE MATERIAL PERMANENTE

### Orgão origem -

### SELECIONE O MATERIAL A SER TRANSFERIDO

| Busca mat | erial Buscar Exibir todos os materia                     | ais     |           | Ŷ       |  |  |  |
|-----------|----------------------------------------------------------|---------|-----------|---------|--|--|--|
| RP        | MATERIAL                                                 | MODELO  | MARCA     | INCLUIR |  |  |  |
| 403273    | FORNO DE MICROONDAS, 25 LITROS                           | PICCOLO | PANASONIC |         |  |  |  |
| 60739     | APARELHO DE SOM CD PLAYER                                |         |           |         |  |  |  |
| 103020    | APARELHO DE AR CONDICIONADO, 18000 BTUS                  |         |           |         |  |  |  |
| 103290    | APARELHO DE AR CONDICIONADO, 18000 BTUS                  |         |           |         |  |  |  |
| 103297    | APARELHO DE AR CONDICIONADO, 18000 BTUS                  |         |           |         |  |  |  |
| 450000    |                                                          |         |           |         |  |  |  |
| 269       | ARMARIO DE SEGURANÇA COM FECHO MECANICO,1950X950MM,CINZA |         |           |         |  |  |  |
| 352       | ARMÁRIO DE SEGURANÇA COM FECHO MECANICO,1950X950MM,CINZA |         |           |         |  |  |  |
| 265       | ARMARIO MELAMINICO, DUAS PORTAS, 120X200X50CM            |         |           |         |  |  |  |
| 273       | ARMARIO MELAMINICO, DUAS PORTAS, 120X200X50CM            |         |           |         |  |  |  |
| 274       | ARMARIO MELAMINICO, DUAS PORTAS, 120X200X50CM            |         |           |         |  |  |  |
|           | 1 <u>2 3 4 5 6 7 8 9 10</u>                              |         |           |         |  |  |  |
|           | Enviar Materiais                                         |         |           |         |  |  |  |

Selecione o órgão de destino digitando no campo indicado e depois confirme:

| RP     | DESCRIÇÃO                                        | OBSERVAÇÃO           | EXCLUIR |
|--------|--------------------------------------------------|----------------------|---------|
| 405265 | ARMARIO MELAMINICO, DUAS PORTAS,<br>120X200X50CM |                      | ×       |
| . Sele | cione o orgão de destino (sigla, descrição ou có | idigo)<br>Confirma Ó | rgão    |

## 5 EMISSÃO DO TERMO DE RESPONSABILIDADE

Para emissão do Termo de Responsabilidade, siga os passos abaixo:

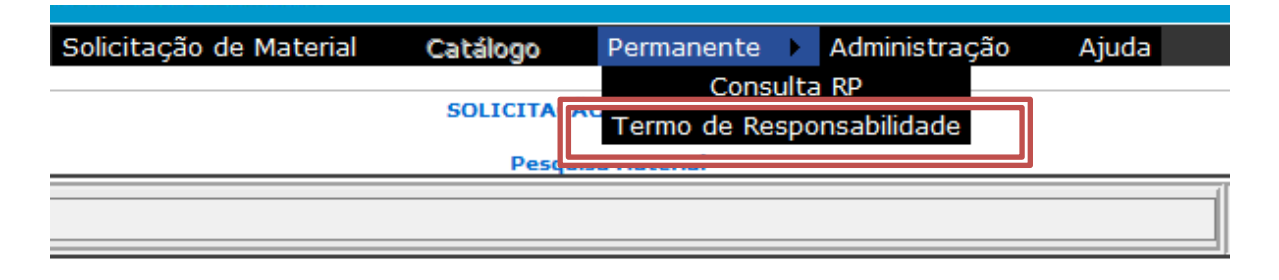

|                 | Solicitação de                   | Material Catálo | go Perm | anente A          | dministração         | Ajuda                     |             |
|-----------------|----------------------------------|-----------------|---------|-------------------|----------------------|---------------------------|-------------|
| 14 4 <b>1</b> P | ágina de 95 🕨 🕨 💠                | 100%            | •       | Encontr           | ar   Pró             | 🖳 • 🛞                     |             |
| Navegação pe    | elo termo                        |                 | Termo   | de Res            | pons <sup>Impi</sup> | r <mark>imir termo</mark> |             |
|                 | STIÇA FEDERAL                    |                 | Imp     | oresso em 22/08/2 | 018 às 05:46:28      |                           |             |
| SEC             | ção judiciária de são p <i>i</i> | AULO            | Pá      | gina 1 de 95      |                      |                           |             |
|                 | PODER JUDICIÁRIO                 |                 |         |                   |                      |                           |             |
| Setor:          | No                               | ome:            |         |                   |                      | Local:                    | n°          |
| RF:             |                                  | Servidor:       |         |                   | Te                   | elefone:                  |             |
| RP              | Descrição                        | Marca           | Valor   | Série             | Situação             | Emprestado                | Responsável |
| 103273 EORNO DE | MICROONDAS 25 LITROS             | PANASONIC       | 0.01    |                   | BOM                  |                           |             |

| 403273 | FORNO DE MICROONDAS, 25 LITROS          | PANASONIC | 0,01 | BOM |  |
|--------|-----------------------------------------|-----------|------|-----|--|
| 60739  | APARELHO DE SOM CD PLAYER               |           | 0,01 | BOM |  |
| 103020 | APARELHO DE AR CONDICIONADO, 18000 BTUS |           | 0,01 | BOM |  |
| 103290 | APARELHO DE AR CONDICIONADO, 18000 BTUS |           | 0,01 | BOM |  |
| 103297 | APARELHO DE AR CONDICIONADO, 18000 BTUS |           | 0,01 | BOM |  |
| 153998 | APARELHO DE AR CONDICIONADO, 18000 BTUS |           | 0,01 | BOM |  |
| 179795 | APARELHO DE AR CONDICIONADO, 18000 BTUS |           | 0,01 | BOM |  |